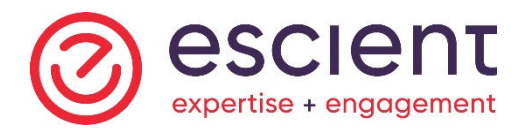

# PROCÉDURE POUR S'INSCRIRE À MON DOSSIER DE L'AGENCE DU REVENU DU CANADA

# MESSAGE IMPORTANT : Ayez en main votre déclaration de revenus fédérale de 2018 et votre téléphone cellulaire

- 1) Accédez au site de l'ARC :
  - a. <u>https://www.canada.ca/fr/agence-revenu/services/services-electroniques/services-ouverture-session-arc.html</u>
- 2) Cliquez sur l'icône « Mon dossier » :

| Gouvernement Government<br>du Canada of Canada | Rechercher ARC | Q |
|------------------------------------------------|----------------|---|
| MENU 🗸                                         |                |   |
| Accueil > Impôts > Services électroniques      |                |   |

## Services d'ouverture de session de l'ARC

#### Ouvelles dates limites de paiement et de production des déclarations

La date limite pour produire les déclarations de revenus des particuliers a été repoussée au **1**<sup>er</sup> **juin 2020**. Les contribuables auront jusqu'au **1**<sup>er</sup> **septembre 2020** pour payer les montants d'impôt dus pour l'année 2019. Vous pourrez demander la nouvelle Prestation canadienne d'urgence dans Mon dossier ou en appelant la ligne téléphonique réservée à partir d'**avril 2020**.

Apprenez-en plus sur les mesures fiscales prises pour aider les Canadiens pendant la pandémie de COVID-19

Sélectionnez le service auquel vous souhaitez ouvrir une session ou vous inscrire.

| Mon dossier                                                                   | Mon dossier d'entreprise                                                                                                    | Représenter un client                                                                                                    |
|-------------------------------------------------------------------------------|----------------------------------------------------------------------------------------------------|----------------------------------------------------------------------------------------------------|
| Accéder à <b>vos propres</b><br>renseignements personnels :<br>• Particuliers | <ul> <li>Accéder aux renseignements de votre entreprise :</li> <li>Propriétaires d'entreprise</li> <li>Associés</li> <li>Administrateurs / fiduciaires membres du conseil d'administration</li> <li>Agents d'organisme de bienfaisance</li> </ul> | <ul> <li>Accéder aux renseignements d'un particulier ou d'une entreprise, y compris votre employeur :</li> <li>Comptables</li> <li>Fournisseurs de services de la paie, et de préparation de déclarations de revenus</li> <li>Employés</li> <li>Représentant légal (avec procuration, fiduciaires, etc.</li> <li>Famille et amis</li> </ul> |

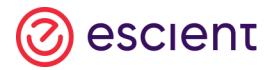

3) Vous accéderez à la page « Mon dossier » pour les particuliers :

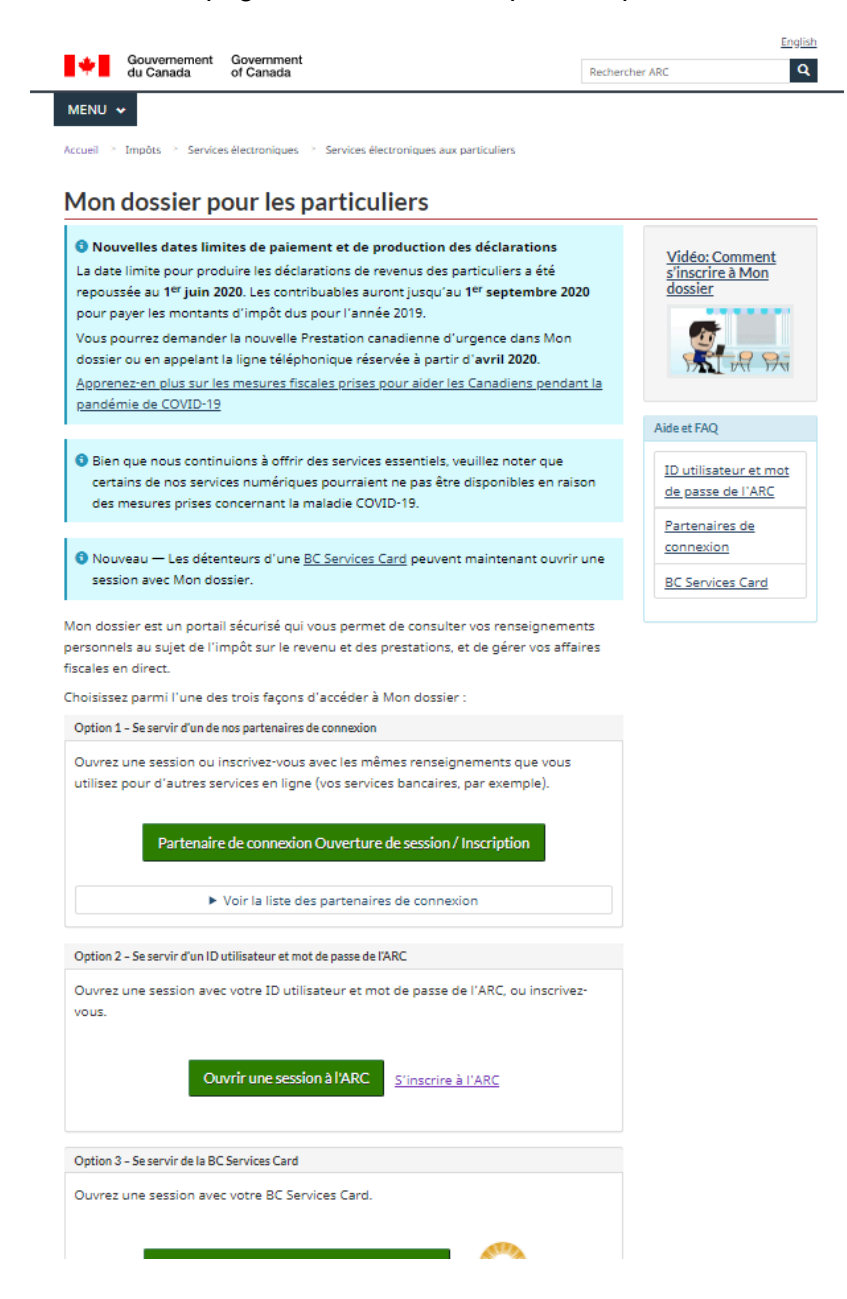

- a. Vous aurez 3 options :
  - Option 1 : Utilisez votre fournisseur de services bancaires pour y accéder, seulement pour les personnes ayant un accès électronique à leur institution financière, sinon faire l'option 2;
  - Option 2 : Utilisez un <u>ID utilisateur</u> et un <u>mot de passe</u> de l'ARC (allez à la page 8);
  - **Option 3** : BC Services Card (pour la Colombie-Britannique).

### 4) Option 1 :

- a. Cliquez sur « Partenaire de connexion Ouverture de session / Inscription »;
- b. Vous accéderez à cette page :

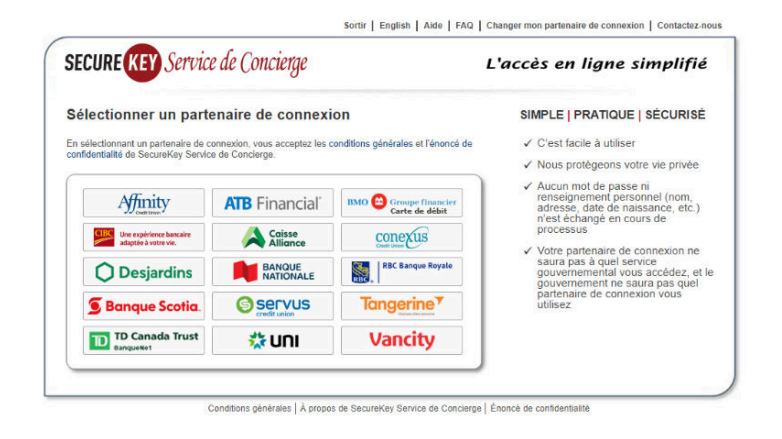

- c. Sélectionnez votre institution financière personnelle (dans l'exemple ci-dessous, nous avons sélectionné la Banque Nationale);
- d. Vous accéderez à la page de votre institution financière :

| C Remarke & Generalize                                                                                                    |                               |         |
|----------------------------------------------------------------------------------------------------|-------------------------------|---------|
|                                                                                                    |                               | English |
|                                                                                                    | BANQUE Réalisons<br>vos idées |         |
| ≥ prince insiderità e la filla<br><b>O</b> OOS <b>O</b> S <del>O</del> S                                                                                                    | Bonjour                       |         |
| SECURE (KEY). Service de Concienze                                                                                                    |                               | 5       |
|                                                                                                    |                               | ۲       |
| SecureRey Service de Concierge est une façon sécuritaire et pratique d'accéder à des sites sécurisés. Vous n'avez pas à vous créer un nouveau nom<br>d'utilisateur et moi de passe pour accéder à vois services en ligne, car vous pouvez vous connecter à l'aidé de voi information d'ouverture de<br>ression de la Baneur Nationale. Privieur vous overver et session and l'Intermédiaire de la Baneur Nationale. Privieur vous reneriennents | Se souverir de moi ()         |         |
| demeurent en toute sécurité et ne sont pas échangés avec les sites que vous consultez.                                                                                                    | 🖯 Se connecter                |         |
| SecureKey Service de Conclerge est un service commercial exploité indépendamment de la Banque Nationale, d'autres institutions financières et<br>commerciales et du gouvernement.                                                                                                    |                               |         |
| Consultor la FAO Secureitay Sarvice de Concierge                                                                                                    |                               |         |
|                                                                                                    |                               | -       |

- e. Vous devrez inscrire votre code d'utilisateur / mot de passe de votre institution financière, comme si vous accédiez à votre compte bancaire en ligne;
- f. Cliquez sur « Se connecter »;

g. Vous accéderez à cette page et un code d'accès vous sera envoyé par message texte sur votre téléphone cellulaire. Inscrivez ce <u>code</u> et cliquez sur « **Confirmer** » :

| 000 | BANQUE Réalisons<br>NATIONALE vos idées                    |
|-----|------------------------------------------------------------|
|     | Code de validation                                         |
|     | Il peut y avoir un délai avant la réception de votre code. |
|     | O Code envoyé au +1 XXX-XXX-2723                           |
|     | Entrez le code                                             |
|     |                                                            |
|     | Confirmer                                                  |
|     | < Retour à la connexion                                    |

h. Vous accéderez à cette page et vous devrez cliquer sur « Accepter et continuer » :

| Sortir English                                                                   | Aide   FAQ                                                                                                    | Changer mon partenaire de conn                                                                                                    | exion Contactez                                                                                                    |
|----------------------------------------------------------------------------------|----------------------------------------------------------------------------------------------------|----------------------------------------------------------------------------------------------------|----------------------------------------------------------------------------------------------------|
|                                                                                  |                                                                                                    | L'accès en ligne                                                                                                    | e simplifi                                                                                                    |
| oncé de co                                                                       | nfidentiali                                                                                                    | té                                                                                                    |                                                                                                    |
| sonnels de l'utilisat                                                            | teur final, afin que                                                                                                    | l'acheteur puisse continuer à ex                                                                                                    | ploiter le                                                                                                    |
| ente déclaration, vé<br>phone au numéro<br>L'on peut obtenir<br>ureKey (www.secu | euillez communiq<br>416-477-5625, or<br>un exemplaire de<br>rekey.com).                                                                                                    | uer avec notre Service de protect<br>I par la poste à l'adresse Securel<br>la politique générale de Securel                                                                                                    | ion de la vie<br>Key Privacy<br>Key en matière                                                                                                    |
| tives à la protection<br>ou téléphoner au 1-                                     | n de la vie privée<br>800-O-Canada (1                                                                                                    | et à la LPRPDE en général, veuil<br>-800-622-6232).                                                                                                    | lez consulter                                                                                                    |
| s relatifs aux Pièce<br>ci, veuillez consulte                                    | s d'authentificatio<br>er le site Web de l                                                                                                    | n a sa propre politique sur la prol<br>a Partie utilisatrice ou du fourniss                                                                                                    | ection de la<br>eur en                                                                                                    |
| I-DESSOUS, JE CO<br>I LA CAPACITÉ DE                                             | ONSENS D'ÊTRE<br>E LE CONCLURE                                                                                                    | LIÉ PAR LE PRÉSENT CONTR                                                                                                    | AT ET                                                                                                    |
| ntinuer                                                                          | Refuser et sortir                                                                                                    |                                                                                                    |                                                                                                    |
| LA CAPACITE DE                                                                   | E LE CONCLURE                                                                                                    |                                                                                                    |                                                                                                    |
|                                                                                  | Sortir English<br>oncé de co<br>rsonnels de l'utilisal<br>ente déclaration, v<br>sphone au numéro<br>1 Lon peut obtenir<br>ureKey (www.secu<br>tives à la phoner au 1<br>> L'on peut obtenir<br>ureKey (www.secu<br>tives à la phoner au 1<br>> relatifs aux Pièce<br>ci, veuillez consulte<br>I-DESSOUS, JE C<br>I-LA CAPACITE DE<br>Intinuer | Sortir English Aide FAQ (<br>oncé de confidentialid<br>sonnels de l'utilisateur final, atin que<br>iette déclaration, veuillez communiq<br>sphone au numéro 416-477-5625, ou<br>1 Lon peut obtenir un exemplaire de<br>ureKey (www.securekey.com).<br>tives à la protection de la vie privé e<br>urtéléphoner au 1-800-O-Canada (1<br>s relatis aux Plécas d'authentificatio<br>ci, veuillez consulter le site Web de l<br>I-DESSOUS, JE CONSENS D'ÊTRE<br>I A CAPACITE DE LE CONCLURE<br>INDUMER Refuser et sortir | Sortir         English         Aide         FAQ         Changer mon partenaire de conn           L'accès en ligne         L'accès en ligne            oncé de confidentialité              sonnels de l'utilisateur final, ain que l'acheteur puisse continuer à explication, veuillez communiquer avec notre Service de protect phone au numéro 416-477-5625, ou par la poste à l'adresse Secure?            1 Con paut obtenir un exemplaire de la politique générale de Secure?             1 Con paut obtenir un exemplaire de la politique générale de Secure?             1 Con paut obtenir un exemplaire de la politique générale de Secure?             y téléphone au numéro 416-477-5625, ou par la poste à l'adresse Secure?             1 Con paut obtenir un exemplaire de la politique générale de Secure?             y téléphone au 1-800-Octanda (1-800-622-6232).         s relatifs aux Pièces d'authentification a sa propre politique sur la protectio, que lies Web de la Partie utilisatrice ou du fourniss            I-DESSOUS, JE CONSENS D'ÊTRE Life PAR LE PRÉSENT CONTR             I-A CAPACITE DE LE CONCLURE. |

Conditions générales | À propos de SecureKey Service de Concierge | Énoncé de confidentialité

i. Vous accéderez à cette page. Inscrivez votre <u>numéro d'assurance sociale</u> et cliquez sur « **Suivant** » :

| Gouvernement Government<br>du Canada of Canada                                                                                                    | <u>English</u> |
|----------------------------------------------------------------------------------------------------|----------------|
| Agence du revenu du Canada                                                                                                    |                |
| Valider votre identité — numéro d'assurance sociale                                                                                                    |                |
| * Numéro d'assurance sociale (obligatoire)                                                                                                    |                |
| Pour plus de renseignements sur la façon dont la protection de vos renseignements personnels est assurée, consultez notre <u>Déclaration sur la collecte</u><br>renseignements personnels. | <u>des</u>     |
| Suivant Sortir                                                                                                    |                |
| ID écran : AMS.01                                                                                                    |                |
| Date de modification : 2019-02-11                                                                                                    |                |
| Avis · Confidentialité Canto                                                                                                    | ada            |
|                                                                                                    |                |

- j. Vous accéderez à cette page. Inscrivez les informations suivantes :
  - <u>Votre code postal</u> (selon l'adresse inscrite à l'ARC à votre dossier);
  - <u>Votre date de naissance</u> (jour/mois/année);
  - <u>Le montant</u> selon votre déclaration de revenus de 2018 (ligne XXX). Lorsque vous aurez terminé, cliquez sur « **Suivant** » :

|                                                                                                    | English |
|----------------------------------------------------------------------------------------------------|---------|
| Gouvernement Government<br>du Canada of Canada                                                                                                    |         |
| Agence du revenu du Canada                                                                                                    |         |
|                                                                                                    |         |
| Valider votre identité — suite                                                                                                    |         |
| Numéro d'assurance sociale (NAS) entré : 252 316 369.                                                                                                    |         |
| Si ce NAS ne vous appartient pas, retournez à la page précédente.                                                                                                    |         |
| Si vous habitez à l'extérieur du Canada ou des États-Unis, vous devez entrer des renseignements différents.                                                                                |         |
| * Code postal ou code ZIP (obligatoire) 🚱                                                                                                    |         |
|                                                                                                    |         |
|                                                                                                    |         |
| * Date de naissance (obligatoire)                                                                                                    |         |
| 01 • janvier •                                                                                                    |         |
|                                                                                                    | ~       |
| * Renseignements fiscaux - montant inscrit a la ligne 120 de votre declaration de revenus de 2018 - inscrire les dollars seulement (obligatoire)                                           | 0       |
| ,00 \$                                                                                                    |         |
| Pour plus de renseignements sur la façon dont la protection de vos renseignements personnels est assurée, consultez notre <u>Déclaration sur la collecte</u><br>renseignements personnels. | des     |
| Suivant Sortir                                                                                                    |         |
|                                                                                                    |         |
| AMS.a01                                                                                                    |         |
|                                                                                                    |         |
| Date de modification : 2019-02-11                                                                                                    |         |
| Avis • Confidentialité Can                                                                                                    | ada     |

k. Vous accéderez à cette page. Un message apparaîtra vous informant que vous recevrez dans un délai de 5 à 10 jours, une lettre contenant un code de sécurité de l'ARC. Cliquez sur « Suivant » :

| Gouvernement Government<br>du Canada of Canada                                                                                                    | English |
|----------------------------------------------------------------------------------------------------|---------|
| Agence du revenu du Canada                                                                                                    |         |
| Avis de code de sécurité de l'ARC                                                                                                    |         |
| Par mesure de sécurité, une lettre contenant un code de sécurité de l'ARC sera envoyée à l'adresse qui figure aux dossiers de l'ARC. Vous devriez la re<br>dans un délai de 5 à 10 jours. | cevoir  |
| Si vous êtes aveugle ou avez une vision partielle vous pouvez recevoir votre correspondance personnalisée de l'ARC en média substitut.                                                    |         |
| Sulvant Sortir                                                                                                    |         |
| ID écran : AMS 30                                                                                                    |         |
| Date de modification : 2019-02-11                                                                                                    |         |
| Avis · Confidentialité Canta                                                                                                    | ıda     |

I. Vous accéderez à cette page. Cliquez sur « J'accepte » :

| lgence du revenu du Canada                                                                                                    |                                                                                                    | Fermer la session                                                                                                    |
|----------------------------------------------------------------------------------------------------|----------------------------------------------------------------------------------------------------|----------------------------------------------------------------------------------------------------|
| Aodalités et conditions d'utilisat                                                                                                    | ion du service                                                                                                    | Mon dossier                                                                                                    |
| Addattiss et conditions d'utilisations d'utilisa | ion du service<br>pare a travel da Canàda<br>da casessa para la compassa<br>terre da compassa<br>da casessa para la compassa<br>da casessa para la compassa<br>da va enerangeneran<br>se ana da compassa<br>da va enerangeneran<br>da va enerangenerangenerangenerangener | Mon dossier<br>Avia Importants<br>Encode ac ondinentation<br>Encode ac ondinentation<br>Encode ac ondinentation<br>Encode activity of activity of activity of activity<br>Encoded a de secsion accountante<br>Encoded a de secsion accountante<br>Encoded a de secsion accountante<br>Encode activity of activity of activity of activity<br>activity of activity of activity of activity of activity<br>encode activity of activity of |
| utilisant d'autres moyens, à savoir par téléphone, courrier                                                                                                    | ou télécopieur.                                                                                                    |                                                                                                    |
| ID écran : MAO.a1a                                                                                                    |                                                                                                    |                                                                                                    |

m. Vous accéderez à votre dossier personnel de l'ARC avec des accès limités.

Lorsque vous aurez reçu par la poste votre lettre de l'ARC (de 5 à 10 jours), il sera important d'accéder au site et de cliquer sur « **code de sécurité de l'ARC** » qui se retrouve dans la première section en rouge (voir image ci-dessous) :

| +                                             | Gouvernement                                                                                                    | Government<br>of Canada                                                                                                    | -                                                                                                    | Englis                                                                                                    |
|-----------------------------------------------|----------------------------------------------------------------------------------------------------|----------------------------------------------------------------------------------------------------|----------------------------------------------------------------------------------------------------|----------------------------------------------------------------------------------------------------|
| Agence                                        | du revenu du Ca                                                                                                    | inada                                                                                                    |                                                                                                    | Fermer la session                                                                                               |
| Aper                                          | çu pour 📶                                                                                                    |                                                                                                    | 1                                                                                                    |                                                                                                    |
| Vou     Veuillez e                            | s avez un accès lin<br>entrer ou demander votre co                                                                                                    | nité.<br>Ide de sécurité de l'ARC pour                                                                                                    | accéder à <u>tous les services de Mo</u>                                                                                                 | an dossier.                                                                                                    |
| Avis par                                      | courriel                                                                                                    |                                                                                                    |                                                                                                    |                                                                                                    |
| Inscrive<br>change                            | ez-vous pour recevoir des a<br>ements importants sont app                                                                                                    | avis par courriel lorsqu'il y a de<br>iortés à votre compte.                                                                                                    | ) la <u>correspondance admissible</u> qu                                                                                                 | i peut être consultée dans Mon dossier et lorsque des                                                           |
| Déclarat                                      | tions de revenus                                                                                                    |                                                                                                    |                                                                                                    |                                                                                                    |
| <ul> <li>Votre décl</li> <li>Visu</li> </ul>  | laration pour 2018 a fait l'ob<br>valiser votre avis de cotisation                                                                                                    | pjet d'une cotisation le 13 mai<br>on pour 2018                                                                                                    | 2019.                                                                                                    |                                                                                                    |
| REER of                                       |                                                                                                    |                                                                                                    |                                                                                                    |                                                                                                    |
| THERE IS NO                                   | t compte d'épargne libr                                                                                                    | e d'impôt                                                                                                    |                                                                                                    |                                                                                                    |
| Votre max                                     | t compte d'épargne libr<br>simum déductible au titre de                                                                                                    | e d'impôt<br>es REER pour 2019 est 🗮                                                                                                    | 1,00 \$. <b>O</b>                                                                                                    |                                                                                                    |
| Votre max<br>Vos droits                       | t compte d'épargne libr<br>timum déductible au titre de<br>t de cotisation au <u>CELI</u> pour                                                                                                    | e d'impôt<br>Is REER pour 2019 est<br>2020 au 1er janvier 2020 so                                                                                                    | 1,00 S. 🕶<br>nt de <b>l 1</b> 000,00 S. 🕶                                                                                                |                                                                                                    |
| Votre max<br>Vos droits                       | t compte d'épargne libr<br>timum déductible au titre de<br>de cotisation au <u>CELI</u> pour<br>Renseignements importa                                                                                                    | re d'impôt<br>Is REER pour 2019 est 1<br>2020 au 1er janvier 2020 so<br>Ints concernant le CELI                                                                                                    | 1,00 \$. 😡<br>nt de 200,00 \$.                                                                                                    |                                                                                                    |
| Votre max<br>Vos droits                       | t compte d'épargne libr<br>simum déductible au titre de<br>le cotisation au <u>CEL</u> pour<br>Renseignements importa<br>e calcul de vos droits de co<br>nancières, concernant les tru<br>u trations des renseigneme                                | e d'Impôt<br>Is REER pour 2019 est<br>2020 au 1er janvier 2020 so<br>Ints concernant le CELI<br>tisation pour une année est for<br>ransactions que vous avez effin<br>ta additionnels.                                 | 1,00 \$.<br>Int de 000,00 \$<br>Indé sur les renseignements prove<br>actuées avant cette année. Vos dri                                  | nant de l'institution financière ou les institutions<br>oits de cotisation pourraient changer si nous recevons  |
| Votre max<br>Vos droits<br>L<br>fii<br>o<br>C | t compte d'épargne libr<br>amum déductible au titre de<br>de cotisation au <u>CELI</u> pour<br>Renseignements importa<br>e calcul de vos droits de col<br>nancières, concernant les tr<br>a traitons des renseigneme<br>ce montant ne tient pas com | e d'Impôt<br>Is REER pour 2019 est<br>2020 au 1er janvier 2020 so<br>Ints concernant le CELI<br>tisation pour une année est for<br>ransactions que vous avez eff<br>nis additionnels.<br>Iple des cotisations que vous | 1,00 \$.<br>nt de 000,00 \$.<br>indé sur les renseignements prove<br>iectuées avant cette année. Vos dra<br>avez effectuées cette année. | mant de l'institution financière ou les institutions<br>rolts de cotisation pourraient changer si nous recevons |

n. Vous accéderez à cette page. Inscrivez le code d'accès de l'ARC que vous aurez reçu par la poste. Il est important de conserver le document reçu contenant votre code d'accès pour un usage ultérieur :

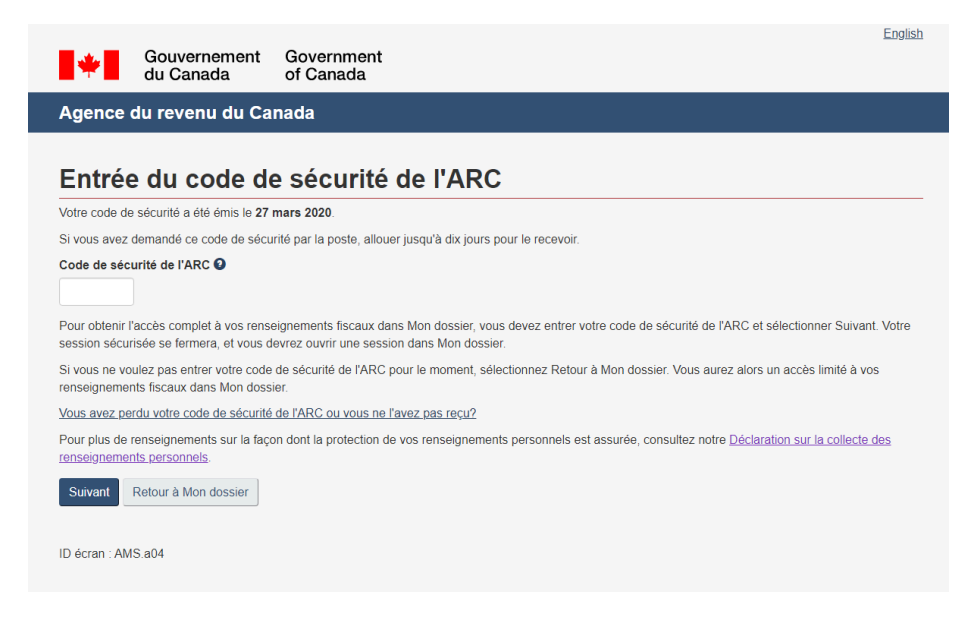

## 5) Option 2 :

- a. Cliquez sur « S'inscrire à l'ARC » qui se retrouve dans l'option 2;
- b. Vous accéderez à cette page. Inscrivez votre numéro d'assurance sociale à l'endroit indiqué;
- c. Cliquez sur « **Suivant** » :

|               | *                                                            | Gouvernement<br>du Canada                                                                             | Government<br>of Canada                                                     |                                                      |          |
|---------------|--------------------------------------------------------------|----------------------------------------------------------------------------------------------------|-----------------------------------------------------------------------------|------------------------------------------------------|----------|
| ļ             | Agence d                                                     | lu revenu du Ca                                                                                       | nada                                                                        |                                                      |          |
| ١             | /alider v                                                    | votre identité                                                                                        | — numéro d'a                                                                | ssurance soc                                         | iale     |
| V             | /ous désirez p                                               | lutôt entrer votre code de                                                                            | sécurité de l'ARC? Ouvri                                                    | r une session.                                       |          |
| * N<br>P<br>a | luméro d'ass<br>Pour plus de re<br>Issurée, consu<br>Suivant | urance sociale (obligato<br>enseignements sur la faço<br>ultez notre <u>Déclaration sur</u><br>sortir | n <b>ire)</b><br>In dont la protection de vo<br>I la collecte des renseigne | s renseignements person<br><u>ments personnels</u> . | nels est |
| 10            | D écran : AMS                                                | 5.01                                                                                                  |                                                                             |                                                      |          |
| D             | ate de modifi                                                | cation : 2019-02-11                                                                                   |                                                                             |                                                      |          |

- d. Vous accéderez à cette page. Inscrivez les informations suivantes :
  - <u>Votre code postal</u> (selon l'adresse inscrite à l'ARC à votre dossier);
  - <u>Votre date de naissance</u> (jour/mois/année);
  - <u>Le montant</u> selon votre déclaration de revenus de 2018 (ligne XXX). Lorsque vous aurez terminé, cliquez sur « Suivant » :

| vanaci                      | votre identite — suite                                                                                                    |
|-----------------------------|----------------------------------------------------------------------------------------------------|
| Numéro d'as                 | ssurance sociale (NAS) entré : 2                                                                                                    |
| Si ce NAS n                 | e vous appartient pas, retournez à la page précédente.                                                                                                    |
| Si vous hab<br>différents.  | tez à l'extérieur du Canada ou des États-Unis, vous devez entrer des renseignement                                                                                    |
| Code posta                  | l ou code ZIP (obligatoire) 🔕                                                                                                    |
| Date de na                  | issance (obligatoire)                                                                                                    |
|                             |                                                                                                    |
| Renseigner<br>2018 - inscr  | nents fiscaux - montant inscrit à la ligne 120 de votre déclaration de revenus de<br>ire les dollars seulement <i>(obligatoire)</i> •                                 |
| Pour plus de<br>assurée, co | renseignements sur la façon dont la protection de vos renseignements personnels e<br>isultez notre <u>Déclaration sur la collecte des renseignements personnels</u> . |
|                             |                                                                                                    |

e. Vous accéderez à cette page. Cliquez sur « Suivant » :

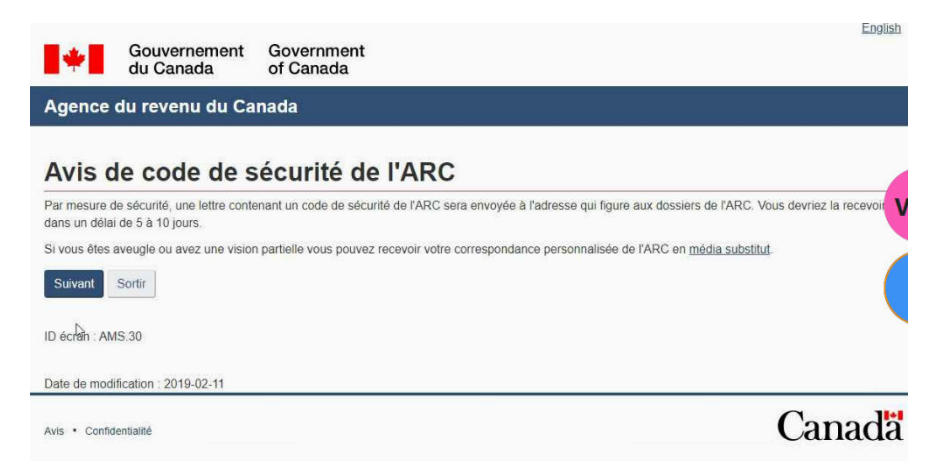

f. Vous accéderez à cette page et vous devrez confirmer votre adresse postale en cliquant sur « **OUI** » et « **Suivant** » :

| Gouvernement Government<br>du Canada of Canada                                                                                                    |
|----------------------------------------------------------------------------------------------------|
| Agence du revenu du Canada                                                                                                    |
| Vérification — code postal ou code ZIP courant                                                                                                    |
| Une fois que vous aurez complété ce processus, vous devriez recevoir votre code de sécurité de l'ARC par la poste dans un délai de cinq à dix jours. Nous<br>l'enverrons à l'adresse postale que nous avons dans votre dossier. |
| Si vous êtes aveugle ou avez une vision partielle vous pouvez recevoir votre correspondance personnalisée de l'ARC en média substitut. Pour en savoir plus, composez le 1-800-959-7383.                                         |
| Impe confirme que H7H 1E7 est mon code postal ou code ZIP courant.                                                                                                    |
| Non, ceci n'est pas mon code postal ou code ZIP courant.                                                                                                    |
| Pour plus de renseignements sur la façon dont la protection de vos renseignements personnels est assurée, consultez notre Déclaration sur la collecte des<br>renseignements personnels                                          |
| Suivant                                                                                                    |
| ID écran : AMS.13                                                                                                    |

g. Vous accéderez à cette page. Vous devrez créer un <u>ID</u> utilisateur et un <u>mot de passe</u> selon les critères de l'ARC. Lorsque vous aurez terminé, cliquez sur « **Suivant** ». Il sera important de **CONSERVER** ces informations, car elles vous permettront l'accès à Mon dossier de l'ARC dans les prochains jours :

| ÷                                                 | Gouvernement<br>du Canada                                                                                                    | Government<br>of Canada                                                                                                    | Light                                               |
|---------------------------------------------------|----------------------------------------------------------------------------------------------------|----------------------------------------------------------------------------------------------------|-----------------------------------------------------|
| Agence                                            | du revenu du Ca                                                                                                    | ada                                                                                                    |                                                     |
| Créer                                             | — ID utilisa                                                                                                    | eur et mot de passe de l'ARC                                                                                                    |                                                     |
| Lorsque vou                                       | s créez votre ID utilisateur                                                                                                    | votre mot de passe, nous vous recommandons :                                                                                                    |                                                     |
| :                                                 | d'en créer un dont vous pr<br>d'éviter d'utiliser des rense<br>d'assurer la confidentiaité                                                      | vez facilement vous souvenir, mais que d'autres personnes pourront difficiler<br>prements porsonnels, lets que vos nom, numéro d'assurance sociate, adress<br>o cette information en tout temps et de no le partager avec personne. | ment deviner;<br>e postale ou adresse électronique, |
| Vos ID utilisi                                    | ateur et mot de passe doive                                                                                                    | être conformes aux règles sous les zones.                                                                                                    |                                                     |
| ID utilisate                                      | ur (obligatoire) O                                                                                                    |                                                                                                    |                                                     |
| Liste di                                          | e contrôle du ID utilisateu<br>1 16 caractères<br>1 plus 7 chittres<br>cure espace<br>cur caractère spècial sauf                                | e point ( ), le firet (-), le soulignement ( ), let l'apostrophe ()                                                                                                    |                                                     |
| Mot de pas                                        | ise (obligatoire)                                                                                                    |                                                                                                    |                                                     |
| Confirmez                                         | le mot de passe <i>(obligat</i> e                                                                                                    | e)                                                                                                    |                                                     |
| Liste di<br>• 8 i<br>• Au<br>• Au<br>• Au<br>• Au | e contrôle du mot de pass<br>à 16 caractiones<br>i moins une lettre majuscula<br>moins une lettre minuscula<br>moins un chiffre<br>icune espace |                                                                                                    |                                                     |

- h. Vous accéderez à cette page. Vous aurez à choisir <u>5 questions de sécurité</u> et devrez y <u>répondre.</u> Il sera important de <u>conserver vos réponses</u>, car il s'agit de vos questions de sécurité.
- i. Lorsque vous aurez terminé, cliquez sur « Suivant » :

| Créer — questions et réponses de sécurité                                                                                             |                            |
|----------------------------------------------------------------------------------------------------|----------------------------|
| Vos questions et réponses de sécurité devraient être facile pour vous de vous en souvenir, mais elles doivent être difficiles à devin | er pour d'autres personnes |
| Vos réponses :                                                                                                    |                            |
| doivent contenir au moins trois caractères     peuvent contenir des majuscules ou des minuscules                                      |                            |
| Les seuis caractères spéciaux permis sont :                                                                                           |                            |
| te pront ()     ti w signilo ()     ti w signilo ()     ti w signilo ()     ti w signilo ()     ti matorization ()                    |                            |
| * Question 1 (obligatoire)                                                                                                    |                            |
| Sélectionnez                                                                                                    | ,                          |
| * Réponse 1 (obligatoire)                                                                                                    |                            |
|                                                                                                    |                            |
|                                                                                                    |                            |
| * Question 2 (obligatoire)                                                                                                    |                            |
| Sélectionnez                                                                                                    |                            |
| Réponse 2 (obligatoire)                                                                                                    |                            |
|                                                                                                    |                            |
|                                                                                                    |                            |
| * Question 3 (obligatoire)                                                                                                    |                            |
| Sélectionnez                                                                                                    |                            |
| * Rénorce 3 /obligatoire)                                                                                                    |                            |
| Question 3 (obligato/rei                                                                                                    |                            |
| Sélectionnez                                                                                                    |                            |
| Réponse 3 (obligatoire)                                                                                                    |                            |
| internet a feet daman of                                                                                                    |                            |
|                                                                                                    |                            |
| * Question 4 (obligatoire)                                                                                                    |                            |
| Sélectionnez                                                                                                    |                            |
| Penamen 4 (obligate/ca)                                                                                                    |                            |
| rehouse + (onifisione)                                                                                                    |                            |
|                                                                                                    |                            |
| * Augustian & (ablicate in)                                                                                                    |                            |
| Selectionez                                                                                                    |                            |
|                                                                                                    |                            |
| r Keponse 5 (obrigatorre)                                                                                                    |                            |

 J. Vous accéderez à une page qui passera en revue vos questions et vos réponses de sécurité. Vous aurez à inscrire votre <u>ID utilisateur</u> et <u>mot de passe</u>. Par la suite, cliquez sur « **J'accepte** » :

|                                           | n Dalais Additin Rain Bata                                                |                                                                                                    |
|-------------------------------------------|---------------------------------------------------------------------------|----------------------------------------------------------------------------------------------------|
| Passer                                    | en revue -                                                                | <ul> <li>questions et réponses de sécurité</li> </ul>                                                                                                    |
| Question 1 :                              | Quel était le groupe/art                                                  | iste en vedette, du premier spectacle auquel vous avez assisté?                                                                                                   |
| Réponse 1 :                               |                                                                           |                                                                                                    |
| Question 2                                | Quel était le premier fil                                                 | m, ou pièce de théâtre, que vous avez vu(e)?                                                                                                    |
| Réponse 2 :                               |                                                                           |                                                                                                    |
| Question 3 :                              | Quelle est votre destin                                                   | ation de vacances préférée?                                                                                                    |
| Réponse 3 :                               |                                                                           |                                                                                                    |
|                                           |                                                                           |                                                                                                    |
| Question 4 :                              | Quel a été votre premie                                                   | er emploi rémunéré?                                                                                                    |
| Reponse 4 .                               |                                                                           | (P)                                                                                                    |
|                                           | entretien;                                                                | -                                                                                                    |
|                                           | <ul> <li>La disponibilité ou la r<br/>Toute utilisation illéga</li> </ul> | non-disponibilité du service des ID utilisateur et mots de passe de l'ARC pour tout motif;<br>le ou frauduleuse de vos ID utilisateur et mot de passe de l'ARC ou |
|                                           | L'utilisation de vos ID                                                   | utilisateur et mot de passe de l'ARC dans un pays étranger où une telle utilisation est interdite par les lois                                                    |
|                                           | pays.                                                                     |                                                                                                    |
| <ol> <li>Les pridevrez</li> </ol>         | ésentes conditions d'utilisatio<br>approuver.                             | in peuvent être modifiées de temps à autre. Si tel est le cas, vous obtiendrez la nouvelle version, que vous                                                      |
| Pour plus de renseig<br>enseignements per | gnements sur la façon dont la<br>sonnels                                  | a protection de vos renseignements personnels est assurée, consultez notre Déclaration sur la collecte de                                                         |
| Pour indiquer que vo                      | ous acceptez ces modalités e                                              | et conditions d'utilisation, veuillez entrer votre mot de passe et sélectionner « J'accepte ».                                                                    |
| D utilisateur :                           |                                                                           |                                                                                                    |
| Mot de passe : (ob                        | ligatoire)                                                                |                                                                                                    |
|                                           |                                                                           |                                                                                                    |
|                                           |                                                                           |                                                                                                    |

k. Vous accéderez à cette page. Un message apparaîtra vous informant que vous recevrez dans un délai de 5 à 10 jours, une lettre contenant un code de sécurité de l'ARC. Cliquez sur « Suivant » :

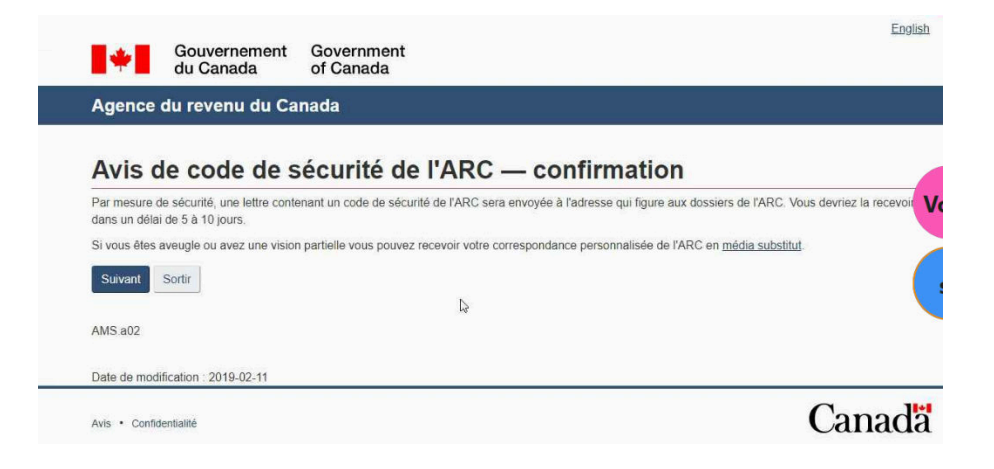

 Vous accéderez à cette page « Modalités et conditions d'utilisation du service Mon dossier ». Cliquez sur « J'accepte » :

| Agence du revenu du Canada                                                                                                    | Fermer la sessio                                                                                                    |
|----------------------------------------------------------------------------------------------------|----------------------------------------------------------------------------------------------------|
| Modalités et conditions d'utilisation du service                                                                                                    | Mon dossier                                                                                                    |
| En échange de l'accès au service Mon dossier qui vous est accordé par l'Agence du revenu du Canada (ARC), vous acceptez de vous conformer aux modalités et conditions d'utilisation ci-dessous pour l'usage<br>actuel et futur du service Mon dossier :<br>1. Vous acceptez de fournir tous les renseignements demandés dans le but d'accèder à vos<br>renseignements d'impôt ou de prestations ou pour les besoins de gérer votre dossier.<br>2. Vous attestez que les renseignements fournis par vous sont véndiques, exacts et complets.<br>3. Vous comprenez et acceptez que vous êtes responsable en tout temps de vos renseignements d'ouverture de session (cà-d. le nom ou l'ID utilisateur, le mot de passe, le numéro de carte, les<br>questions et réponses de sécurité, le munér d'identification personnel (NIP)). Cette responsabilité<br>s'applique même si vous changez vos renseignements d'ouverture de session. Ces renseignements<br>d'ouvert rester confidentiels en tout temps et ne doivent pas être partagés ni divulgués aux autres.<br>4. Si vos renseignements d'ouverture de session (cà-d. le nom ou l'ID utilisateur, le mot de passe, le<br>numéro de carte, les questions et réponses de sécurité, le numéro d'identification personnel (NIP)). Sont ervesignements d'ouverture quelqu'un a obtenu ces renseignements (NIP), sont divulgués ou si vous soupconnez que quelqu'un a obtenu ces renseignements (NIP) sont divulgués ou si vous soupconnez que quelqu'un a betnu ces renseignements (NIP) sont divulgués ou si vous soupconnez que quelqu'un a hotenu ces renseignements, vous êtes<br>responsables de prendre toutes les mesures nécessaires afin d'assurer le respect des conditions<br>d'utilisation convenues au moment d'o vous avez {<br>(que ce sont auprès de l'Agence du revenu du Cat | Avis importants<br>Enoncé de confidentialité<br>Eichiers de renseignements personnels<br>Fermeture de session programmée<br>Exactitude des renseignements |
| apps7.ams-sga.cra-arc.gc.ca/gol-ged/mima/myccnt/prot/trmscndtns.action                                                                                                    |                                                                                                    |
| <ul> <li>toute utilisation illégale ou frauduleuse de vos renseignements d'ouverture de session;</li> <li>toute transmission de renseignements à l'Agence du revenu du Canada;</li> <li>le refus des renseignements fournis au moyen du service Mon dossier;</li> <li>toute restriction, délai, mauvais fonctionnement ou inaccessibilité du service Mon dossie</li> <li>l'utilisation de vos renseignements d'ouverture de session dans un pays étranger où une<br/>utilisation est interdite par les lois de ce pays.</li> <li>17. Les présentes conditions d'utilisation peuvent être modifiées de temps à autre. Si tel est le cas<br/>vous obtiendrez la nouvelle version, que vous devrez accepter de nouveau.</li> <li>18. Ce service est destiné uniquement aux particuliers. Si vous étes un représentant, vous devez<br/>utiliser le service. Représenter un client. L'utilisation inappropriée de ce service peut entraîner<br/>révocation ou la suspension de votre accès en ligne.</li> </ul>                                                                                                    | r;<br>tolle<br>S,                                                                                                    |
| En sélectionnant « J'accepte », vous indiquez que vous acceptez ces conditions d'utilisation.                                                                                                    |                                                                                                    |
| Si vous sélectionnez « Je refuse », vous devrez communiquer avec l'Agence du revenu du Canada<br>utilisant d'autres moyens, à savoir par téléphone, courrier ou télécopieur.                                                                                                    | en                                                                                                    |
| ID écran : MAO.a1a                                                                                                    |                                                                                                    |
|                                                                                                    |                                                                                                    |

m. Vous accéderez à votre dossier personnel de l'ARC avec des accès limités.

Lorsque vous aurez reçu par la poste votre lettre de l'ARC (de 5 à 10 jours), il sera important d'accéder au site et de cliquer sur « **code de sécurité de l'ARC** » qui se retrouve dans la première section en rouge (voir image ci-dessous) :

|                      | _                                                                                         | -                                                                                                    | Englis                                                                                                    |
|----------------------|-------------------------------------------------------------------------------------------|----------------------------------------------------------------------------------------------------|----------------------------------------------------------------------------------------------------|
| *                    | Gouvernement<br>du Canada                                                                 | Government<br>of Canada                                                                                                    |                                                                                                    |
| Agence               | du revenu du Ca                                                                           | nada                                                                                                    | Fermer la session                                                                                              |
| Apero                | çu pour 🖬                                                                                 |                                                                                                    |                                                                                                    |
| Vou     Veuillez e   | s avez un accès lir<br>Intrer ou demander votre <u>co</u>                                 | ité.<br>le de sécurité de l'ARC pour accéder à tous les services de Mor                                                                             | n dossier                                                                                                    |
| Avis par             | courriel                                                                                  |                                                                                                    |                                                                                                    |
| Inscrive<br>change   | ez-vous pour recevoir des a<br>ements importants sont app                                 | is par courriel lorsqu'il y a de la <u>correspondance admissible</u> qui<br>rtés à votre compte.                                                    | peut être consultée dans Mon dossier et lorsque des                                                            |
| Déclarat             | lons de revenus                                                                           |                                                                                                    |                                                                                                    |
| Votre décl<br>o Visu | laration pour 2018 a fait l'ob<br>aliser votre <u>avis de cotisati</u>                    | et d'une cotisation le <b>13 mai 2019</b> .<br><u>) pour 2018</u>                                                                                   |                                                                                                    |
| REER et              | compte d'épargne libr                                                                     | d'impôt                                                                                                    |                                                                                                    |
| Votre max            | timum déductible au titre de                                                              | REER pour 2019 est 100 \$. 0                                                                                                    |                                                                                                    |
| Vos droits           | de cotisation au <u>CELI</u> pour                                                         | 2020 au 1er janvier 2020 sont de 000,00 \$. 9                                                                                                    |                                                                                                    |
| 0 .                  | Renseignements importa                                                                    | its concernant le CELI                                                                                                    |                                                                                                    |
| L<br>fir<br>o        | e calcul de vos droits de co<br>nancières, concernant les t<br>u traitons des renseigneme | sation pour une année est fondé sur les renseignements prover<br>insactions que vous avez effectuées avant cette année. Vos dro<br>ts additionnels. | nant de l'institution financière ou les institutions<br>bits de cotisation pourraient changer si nous recevons |
| С                    | e montant ne tient pas com                                                                | te des cotisations que vous avez effectuées cette année.                                                                                            |                                                                                                    |
| . V                  | ous devriez comparer les re                                                               | seignements des transactions CELI que nous avons avec vos                                                                                           | propres données pour vous assurer que vos droits de                                                            |

n. Vous accéderez à cette page. Inscrivez votre code d'accès de l'ARC. Il est important de conserver ce document avec le code d'accès pour un usage ultérieur :

|                              | Gouvernement<br>du Canada                                 | Government<br>of Canada                                                                                              | <u>English</u> |
|------------------------------|-----------------------------------------------------------|----------------------------------------------------------------------------------------------------|----------------|
| Agence                       | du revenu du Ca                                           | nada                                                                                                    |                |
| Entré                        | e du code de                                              | e sécurité de l'ARC                                                                                                  |                |
| Votre code d                 | e sécurité a été émis le 27                               | mars 2020.                                                                                                    |                |
| Si vous avez                 | demandé ce code de sécu                                   | rité par la poste, allouer jusqu'à dix jours pour le recevoir.                                                       |                |
| Code de séc<br>Pour obtenir  | surité de l'ARC<br>                                       | signements fiscaux dans Mon dossier, vous devez entrer votre code de sécurité de l'ARC et sélectionner Suiva         | ant. Votre     |
| session sécu                 | risée se fermera, et vous d                               | evrez ouvrir une session dans Mon dossier.                                                                           |                |
| Si vous ne vo<br>renseigneme | oulez pas entrer votre code<br>ents fiscaux dans Mon doss | de sécurité de l'ARC pour le moment, sélectionnez Retour à Mon dossier. Vous aurez alors un accès limité à v<br>ier. | /0S            |
| Vous avez pe                 | erdu votre code de sécurité                               | de l'ARC ou vous ne l'avez pas reçu?                                                                                 |                |
| Pour plus de<br>renseigneme  | renseignements sur la faço<br>ents personnels.            | on dont la protection de vos renseignements personnels est assurée, consultez notre Déclaration sur la collecte      | <u>e des</u>   |
| Suivant                      | Retour à Mon dossier                                      |                                                                                                    |                |
| ID écran : AN                | 1S.a04                                                    |                                                                                                    |                |